## Een soort verdraaide kader maken

1. Open een bestand van 1500op 1080pix.

Activeer je rechthoekig vorm gereedschap(U)

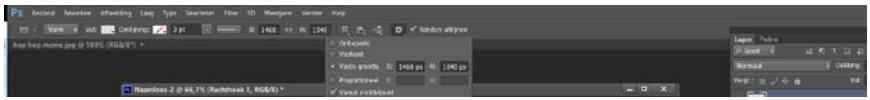

Zet die laag mooi in het midden van je achtergrond.

2. Stel de grootte van rechthoek in op 1460x1040. Licht grijze kleur en klik in je werkbad. geef stijl gloed buiten en gloed binnen met deze waarden.

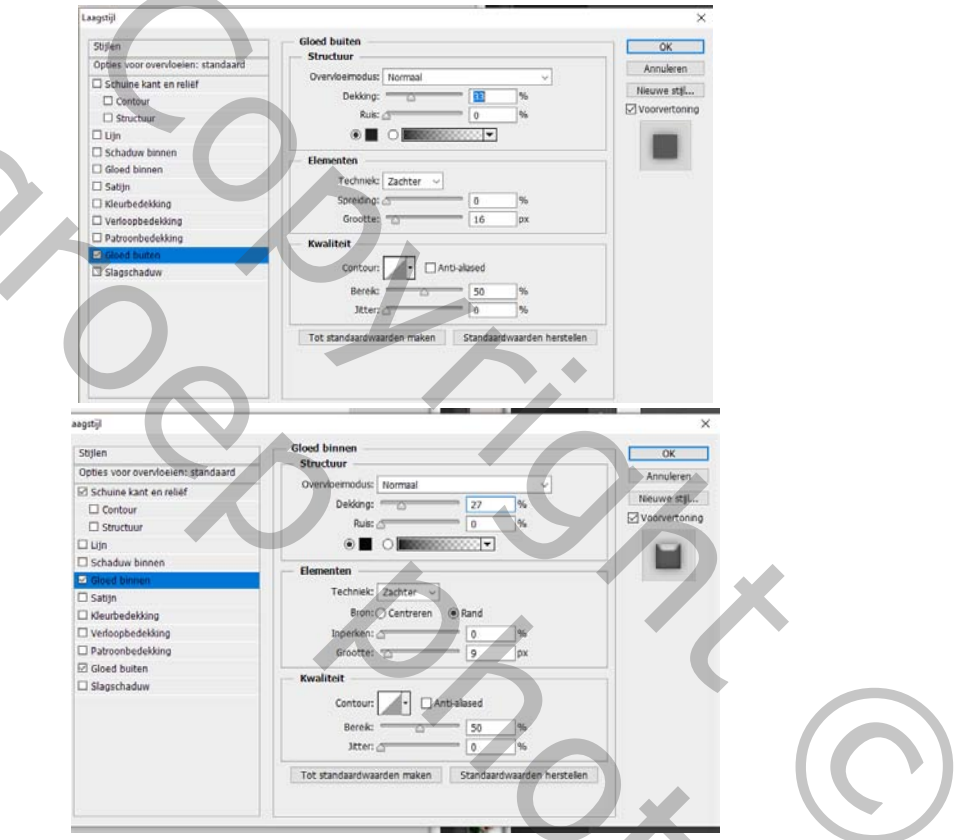

3. Activeer terug je rechthoekig vormgereedschap.

Stel de waarden in van 1060x700 vulling op wit,

En klik in je werkblad zo bekom je nogmaals een rechthoek waar we de afbeelding zullen op maken.

Om die laag mooi in het midden te plaatsen

activeer het verplaatsing gereedschap.

In het lagenpalet selecteer je de lagen met je 2 rechthoeken

klik op bovenste laag. met de schift toets ingehouden klik je op de andere vormlaag klik je boven in je werkbalk verticale middelpunten uitlijnen en horizontale middelpunten uitlijnen aan.

en je laag staat mooi in het midden.
open nu je afbeelding dat je wilt plaatsen in je werkje

alles selecteren (CTRL+A) copieren (CTRL+C)

ga terug naar je werkblad.

ctrl+klik in je lagen palet op de laag miniatuur om de selectie van de laag op te halen.

Selecteren- bewerken- slinken met- slinken met 20pix.

Bewerken- speciaal plakken- plakken in.

CTRL+T en transformeer nu je afbeelding mooi in je kader. (Wel de verhoudingen respecteren.)

voeg nu de 2 lagen samen ( afbeeldinglaag en de vorm laag)

Open je laagstijl palet en kies slagschaduw.

Waarden zoals hieronder.

| and the second second s |                                                                                                    |                       |
|----------------------------------------------------------------------------------------------------|----------------------------------------------------------------------------------------------------|-----------------------|
| Stylen<br>Qoltes voor overvloeien: standaard<br>Schuie kant en felief<br>Contour<br>Statuw<br>Unin<br>Statuw<br>Skaldow binnen<br>Golde binnen<br>Skaldow<br>Neienfelseekking<br>Patrooohedekking<br>Gloed buten<br>Status                                                                                                    | Slagschaduw<br>Structuur<br>Overekoendus Vermengnutigen<br>Deking:<br>0 20 0 0 0 0 0 0 0 0 0 0 0 0 0 0 0 0 0 | rren<br>stjl<br>tonin |

 Klik met rechtermuisknop op de die defecten in het lagenpalet. En kies (laag maken) Nu staat de schaduw op een aparte laag.

2

(CTRL+T) om je afbeelding te transformeren kies (verdraaien).

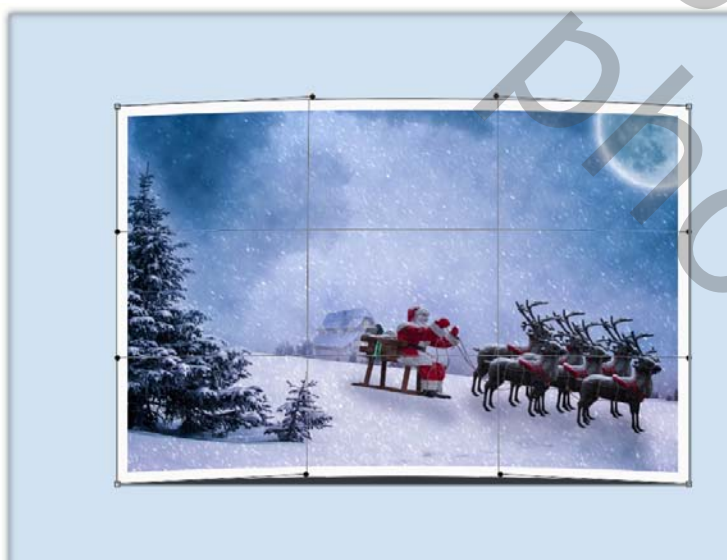

Activeer nu de schaduw laag, CRTL+T- verdraaien.

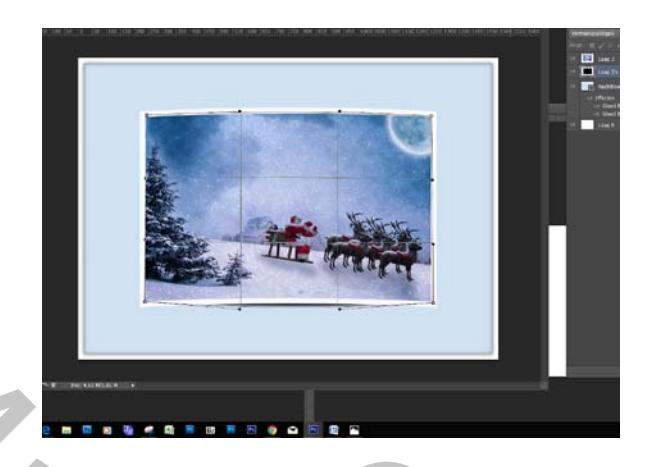

Verander nu de schaduw dat je ze maar enkel onderaan nog ziet. En dat was het. Versier nu verder met enkele tubes.

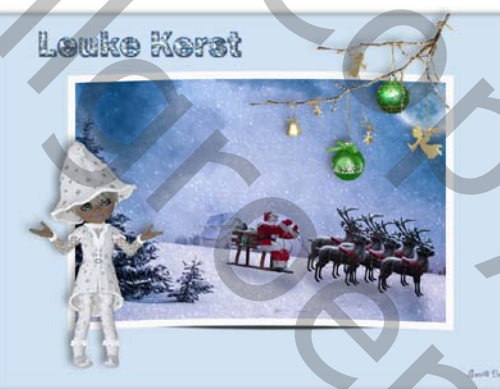

Lesje Palson.